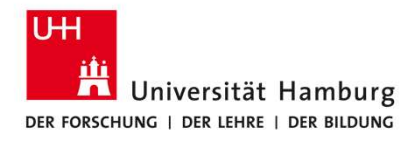

Anleitung Vertretungspflege für Genehmiger:innen (Vorgesetzte und Budgetverantwortliche)

SAP Fiori Travelmanagement

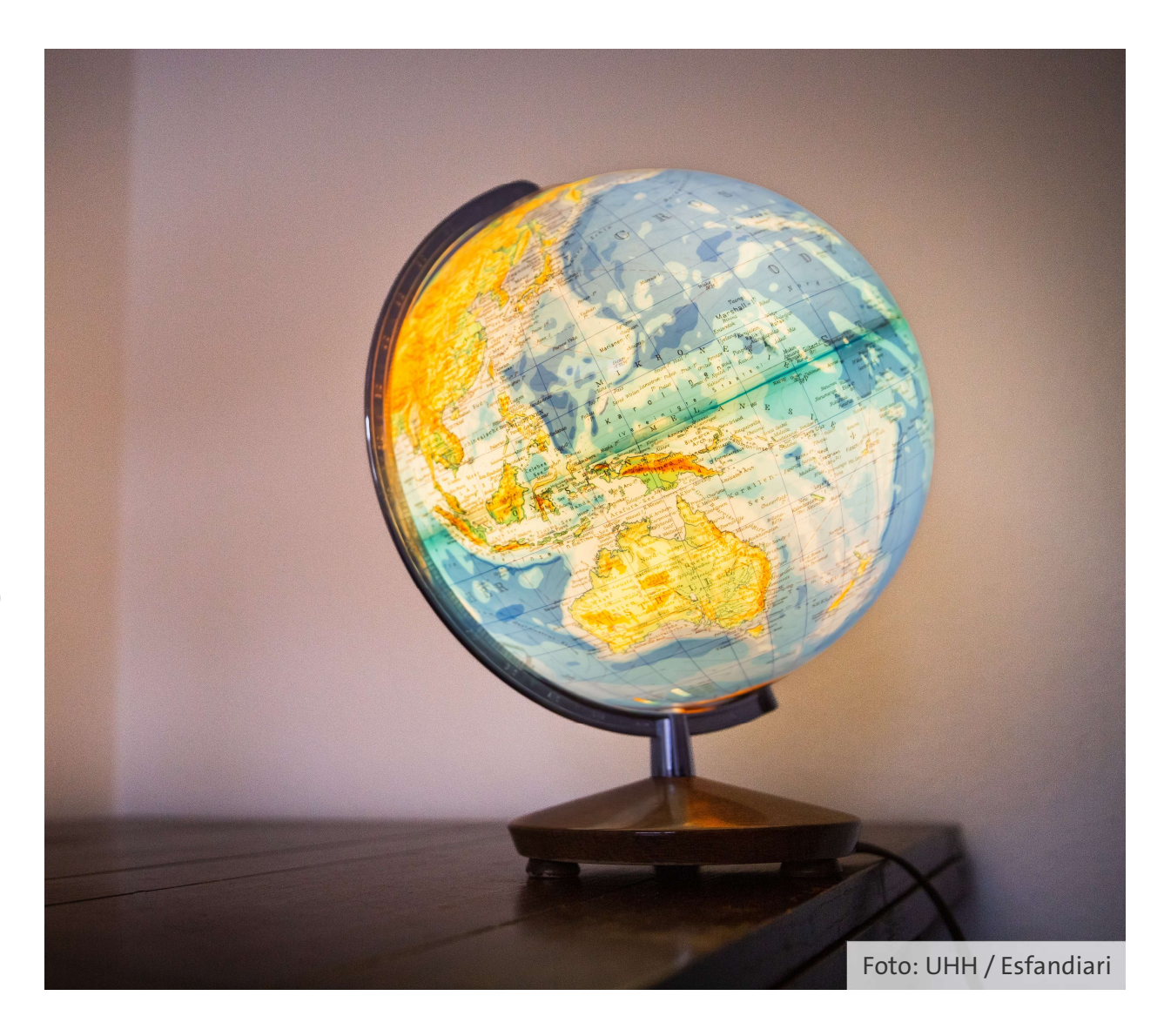

## Kontakt

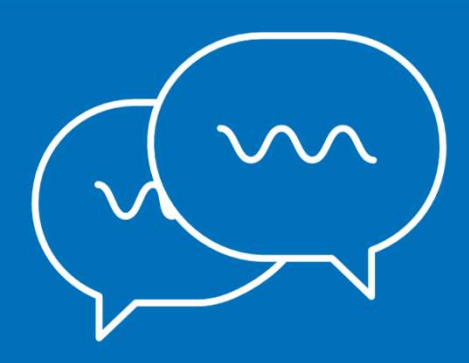

Bei Fragen zur Software Travelmanagement: Team 733 – Warengruppen- und Supportmanagement Svitlana Ejne, Tel. 040/42838-7173 Schabnam Yilmaz, Tel. 040/42838-8299 <u>travelmanagement@uni-hamburg.de</u>

Bei Fragen zur Dienstreise und Abrechnung:

Team 731 – Dienstreisen

reisen.uhh@uni-hamburg.de

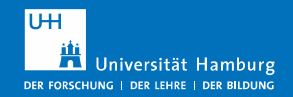

## Ansicht erklärt: Startseite

| SAP Starts                              | eite 🔻                    |              |   | <br>Q | 8 |
|-----------------------------------------|---------------------------|--------------|---|-------|---|
| Reisegene<br>Meine Inbo<br>Alle Element | ehmigung<br>×<br>₽<br>₩ 0 | "Meine Inbox | u |       |   |
|                                         |                           |              |   |       |   |

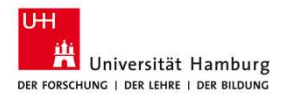

#### SAP Meine Inbox 🔻 Q Alle Aufgaben (19) 20 Workflow Reiseantrag Gunther Genehmigung 9 Suchen Letzte Aktivitäten Reiseantrag 0041000449 genehmigen R Häufig verwendet Workflow-System Status: Bereit Reiseantrag 0041000449 App Finder Priorität: Mittel genehmigen Angelegt am 13.02.2024, 10:43 Einstellungen Workflow-System Mittel i Info 8 Meine Vertreter ver Reiseantrag 0041000448 8 Vertreter für genehmigen i Supportinformationen Workflow-System Mittel Genehmigung Reise 0041000449 von Ronny Reise (91115387) () Abmelden Beginn der Reise: 26.10.2023 Ende der Reise: 27.10.2023 Reiseantrag 0041000403 Grund der Reise: Termine genehmigen Ziel der Reise: Stade und Möln Workflow-System Mittel Stellvertretend für Gigi Genehmigung Zum Bearbeiten klicken Sie bitte auf den Button "Aufgabe öffnen" Reiseantrag 0041000404 genehmigen Workflow-System Mittel Stellvertretend für Gigi Genehmigung Reiseantrag 0041000372 genehmigen Workflow-System Mittel

**Ansicht erklärt: Meine Inbox** 

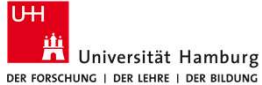

Vertreterübersicht "Meine Vertreter verwalten" öffnen

Menü per Klick auf Figur-Symbol öffnen

> Vertretung annehmen

Optionen der Vertretungspflege:

### **Geplante Vertretung pflegen** (z.B. bei Urlaub):

gilt für definierte Zeiträume und hat ein Start- und Enddatum

#### **Ungeplante Vertretung**

**pflegen** (z.B. bei Krankheit): gilt ab dem Zeitpunkt der Pflege und gilt bis auf Widerruf

## Ansicht erklärt: Meine Vertretungen verwalten

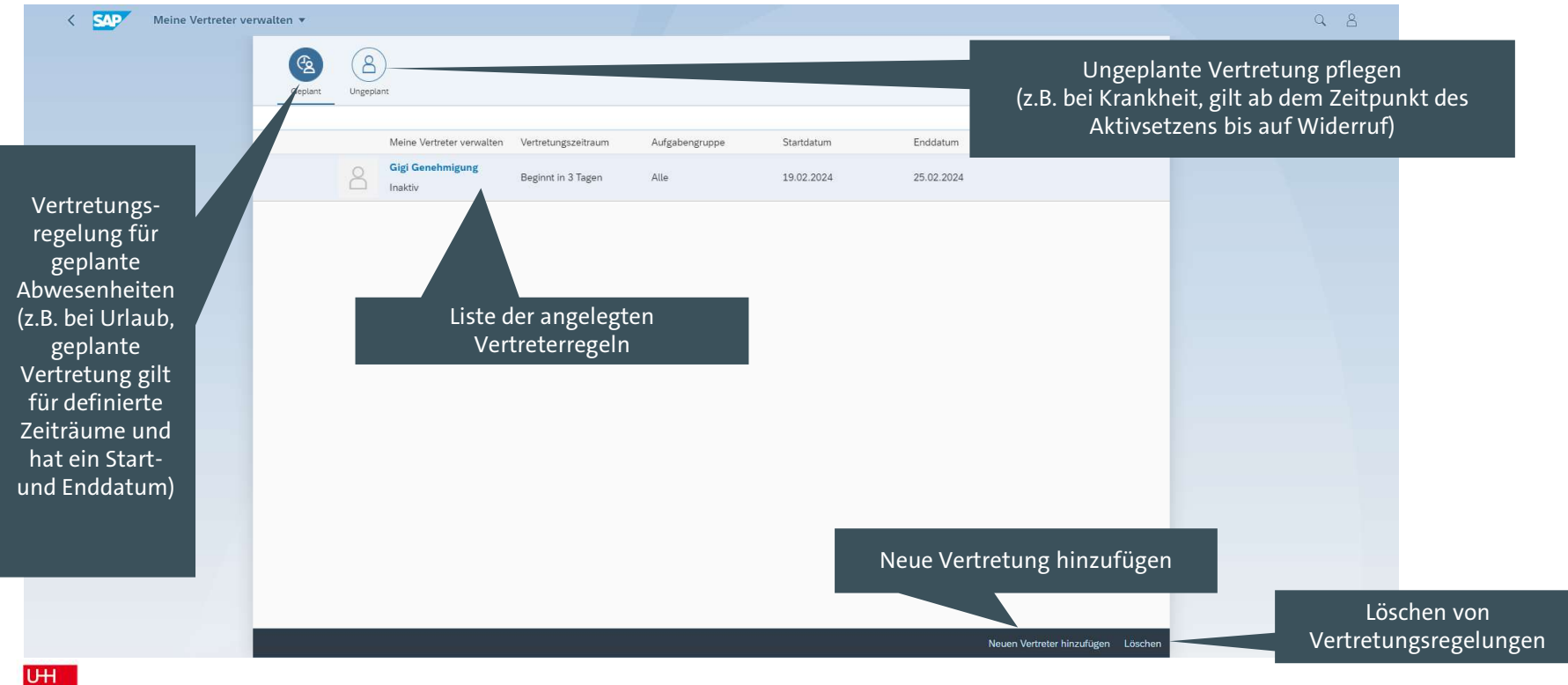

Universität Hamburg

## Vertretungspflege - Geplante Vertretung anlegen

|                                    | Meine Vertreter verwalten  |           | < Aufgabengruppe wählen                                |   | Vertretungszeitraum wählen                                                                                                    |
|------------------------------------|----------------------------|-----------|--------------------------------------------------------|---|----------------------------------------------------------------------------------------------------|
|                                    | VORGES<br>Gigi Genehmigung | <u></u>   | Gigi Genehmigung<br>Kasse.Hamburg                      | 8 | Gigi Genehmigung<br>Kasse.Hamburg                                                                                                    |
| Enddatum                           | Gunther Genehmigung        | ı         | Alle Aufgabengruppen >> Fachlich >> Disziplinarisch >> |   | Aufgabengruppe<br>Alle Aufgabengruppen                                                                                                    |
| 25.02.2024                         | Sara Vorgesetzte           | ı         | Alles                                                  | Ê | Vertretungszeitraum 2<br>Ab heute                                                                                                    |
|                                    |                            |           |                                                        |   | K     Februar     2024     >       Mo     Di     Mi     Do     Fr     Sa     So       5     29     30     31     1     2     3     4       6     5     6     7     8     9     10     11       7     12     13     14     15     16     17     18       8     19     20     21     22     23     24     25       9     26     27     28     29     1     2     3 |
| Neuen Vertreter hinzufügen Löschen |                            | Abbrechen | Abbrechen                                              |   | Sichern Abbrechen                                                                                                    |
| UH                                 |                            |           |                                                        |   |                                                                                                    |

H Universität Hamburg

DER FORSCHUNG | DER LEHRE | DER BILDUNG

- In Ansicht "Meine Vertretungen verwalten" klick auf "Neuen Vertreter hinzufügen".
- Es öffnet sich das Fenster "Meine Vertreter verwalten". Namen suchen und durch Klick auf die Person auswählen.
- Es öffnet sich das Fenster "Aufgabengruppe wählen".
   Die geplante Verantwortung der Vertretung per Klick auswählen.
- Es öffnet sich das Fenster "Vertretungszeitraum wählen". Den geplanten Vertretungszeitraum auswählen und "Sichern" klicken.

6

# Vertretungspflege – Ungeplante Vertretung übernehmen ("aktivieren")

<u>Geplante</u> Vertretungen (durch die Eingabe eines Zeitraumes) müssen nicht aktiv durch die Vertretung übernommen werden.

<u>Ungeplante</u> Vertretungen müssen aktiv durch die Vertretungen übernommen werden:

Auf der Startseite im persönlichen Menü auf "Vertreter für" klicken.

| Gu             | nther Genehmigung    |
|----------------|----------------------|
| 6              | Letzte Aktivitäten   |
| 68             | Häufig verwendet     |
| 66             | App Finder           |
| ୍              | Einstellungen        |
| i              | Info                 |
| <u>88</u>      | Meine Vert walter    |
| 8]             | Vertreter für        |
| i              | Supportinformationen |
| $(\mathbf{b})$ | Abmelden             |

Es öffnet sich das Dialogfeld "Vertreter für". Hinter der zu vertretenden Person den Schieberegler auf aktiv setzen und "Fertig" klicken.

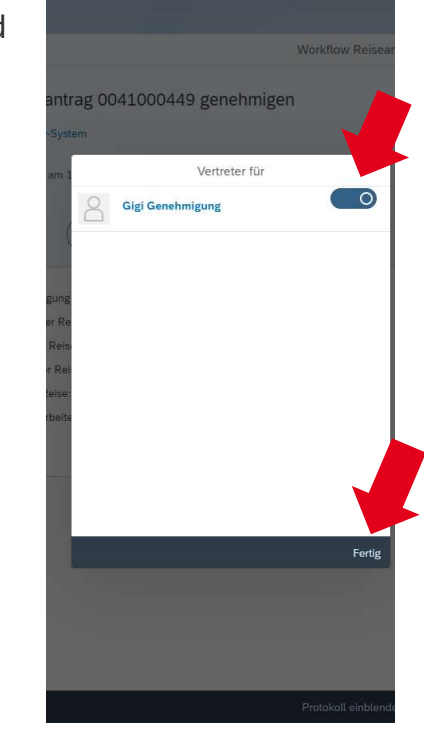

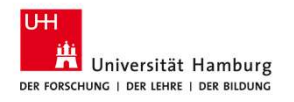

7